## PocketCash

## Visualizzare il prezzo di un articolo senza aggiungerlo alla lista di vendita

## ATTENZIONE! La seguente operazione è eseguibile SOLO se l'operatore è abilitato.

Questa operazione è utile qualora si volesse solo visualizzare il prezzo di un articolo senza aggiungerlo alla lista di vendita:

- 1. per visualizzare il prezzo di un articolo/reparto premere o cliccare **VIS. PREZZO** dal tastierino numerico
- 2. cliccare sull'articolo/reparto di interesse, come per aggiungerlo alla lista di vendita
- 3. il campo **Importo € diventerà rosso** e sarà possibile visualizzare il prezzo desiderato
- 4. **ATTENZIONE!** se si desidera aggiungere l'articolo/reparto alla lista di vendita è sufficiente premere il pulsante **ENTER** per eseguire l'aggiunta

## **VIDEO TUTORIAL**

ID univoco: #1034 Autore: : Logica Tecnologie Informatiche Ultimo aggiornamento: 2016-03-30 12:19